# ASDM(On-Box Management)による FirePOWER モジュール設定のバックアップと復 元の設定

## 内容

概要 前提条件 要件 使用するコンポーネント 背景説明 バックアップ/復元の設定 ローカル バックアップ/リモート バックアップの設定 バックアップのスケジュール作成 バックアップ プロファイルの作成 バックアップ タスクのスケジュール作成 バックアップの復元の設定 設定のインポート/エクスポート 設定のエクスポート 設定のインポート トラブルシュート 確認 関連情報

## 概要

ADSMFirePOWER //

## 前提条件

#### 要件

次の項目に関する知識があることが推奨されます。

- ASA(適応型セキュリティ アプライアンス)ファイアウォール、ASDM(Adaptive Security Device Manager)。
- FirePOWER アプライアンス。
- ASDM 設定で FirePOWER モジュール タブが使用可能であることを確認します。

### 使用するコンポーネント

このドキュメントの情報は、次のソフトウェアとハードウェアのバージョンに基づいています。

- ソフトウェア バージョン 5.4.1 以降が稼働する ASA FirePOWER モジュール(ASA 5506X/5506H-X/5506W-X、ASA 5508-X、ASA 5516-X)
- ・ソフトウェア バージョン 6.0.0 以降が稼働する ASA FirePOWER モジュール(ASA 5515-X、ASA 5525-X、ASA 5545-X、ASA 5555-X)

このドキュメントの情報は、特定のラボ環境にあるデバイスに基づいて作成されました。このド キュメントで使用するすべてのデバイスは、初期(デフォルト)設定の状態から起動しています 。対象のネットワークが実稼働中である場合には、どのようなコマンドについても、その潜在的 な影響について確実に理解しておく必要があります。

## 背景説明

バックアップ/復元は、主に管理者が定期的に行う有用な作業です。これは、事故後(ディザスタ リカバリとも呼ばれる)およびモジュール破損(ファイルまたは データ回復)。

FirePOWER モジュールには、バックアップと復元のための2種類のオプションがあります。

- 1. ASDM では設定バックアップを作成できます。このバックアップは、ディザスタ リカバリ /データ破損の場合に同じモデルに復元できます。
- 2. Firepower Management Center (FMC)ではインポート/エクスポート オプションを使用して、設定の各部分のバックアップを実行できます。エクスポートしたポリシーは同じモデルまたは同じバージョンの異なるモデルにインポートできるため、これにはすべてのタイプのポリシーが含まれます。また、モジュール間で設定を移行する場合にもこのオプションを選択できます。

## バックアップ/復元の設定

FirePOWER モジュールは、モジュール自体のハード ドライブまたはリモート デバイスのいずれ に対してもバックアップを実行できます。

:Firepower

#### ローカル バックアップ/リモート バックアップの設定

FirePOWER モジュールのローカル バックアップを作成するため、[Configuration] > [ASA Firepower Configuration] > [Tools] > [Backup/ Restore] > [Backup Management] **に移動し、** [Device Backup] をクリックします。

名前:バックアップの名前を指定します。

[Storage Location]: ASDM ではローカル ストレージ(/var/sf/backup)だけがサポートされています。

[Email] : 電子メールでの通知を有効にします。電子メール リレー サーバ設定のシステム ポリシー([ASA Firepower Configuration] > [SystemPolicy])を設定する必要があります。

[Copy when Complete]: リモート バックアップを設定するにはこのチェックボックスをオンに します。FirePOWER はバックアップをバックアップ サーバに送信するときに SCP プロトコル

#### を使用します。

- Host: リモート サーバの IP/ホストを指定します。
- Path: リモート ディレクトリ パスを指定します
- User:リモート ユーザ名を指定します。
- •パスワード: リモート ユーザ名のパスワードを指定します

O O Configuration > ASA FirePOWER Configuration > Tools > Backup Restore

| заскир Мападе | ement Backup Profiles                                                                    |                                                      |
|---------------|------------------------------------------------------------------------------------------|------------------------------------------------------|
|               | Create Backup                                                                            |                                                      |
|               | Name                                                                                     | Production_backup                                    |
|               | Storage Location                                                                         | /var/sf/backup/                                      |
|               | Email                                                                                    | Not available. You must set up your mail relay host. |
|               | Copy when complete                                                                       |                                                      |
|               | Host                                                                                     | 192.168.1.10                                         |
|               | Path                                                                                     | /var/backup                                          |
|               | User                                                                                     | admin                                                |
|               | Password                                                                                 | •••••                                                |
|               | SSH Public Key<br>To use ssh keys place this public key in<br>your authorized_keys file. | ssh-rsa AAAAB3NzaC1yc2EAAAADAQ                       |
|               |                                                                                          | Start Backup Save As New Cancel                      |

[バックアッ**プの開始]オ**プションをクリックしてバックアッププロセスを開始します。[新しい名 前で**保存]オ**プションは、バックアッププロファイルで使用できるバックアッププロファイルを作 成します。

#### バックアップのスケジュール作成

デバイスの設定の適切な時点でのバックアップをスケジュールできます。バックアップスケジュールでは、デバイスのバックアップ処理を時間単位/日単位/週単位/月単位で自動化できます。バックアップをスケジュールするには、次の2つの手順を実行します。

ステップ1:バックアッププロファイルの作成。

ステップ2:バックアップタスクのスケジュール作成。

バックアップ プロファイルの作成

バックアップ プロファイルを作成するには、[Configuration] > [ASA Firepower Configuration] > [Tools] > [Backup/ Restore] > [Backup Management] に移動し、[Backup profile] をクリックします。

バックアップ プロファイル作成オプションは、直前の項(「ローカル バックアップ/リモート バックアップの設定」)で説明したオプションに似ています。

バックアップ タスクのスケジュール作成

バックアップ タスクをスケジュールするには、[Configuration] > [ASA Firepower Configuration] > [Tools] > [Scheduling] に移動し、[Add Task] をクリックします。

[ジョブタイプ]:ドロップダウンリストでジョブタイプとして[バックアップ]を選択します。

**実行するタスクのスケジュー**ル:ラジオボタンを選択して、スケジュールするタスクの頻度を定 義します。

[開始日]:ドロップダウンリストから[日付]を選択して、バックアップの開始日を定義します。

**繰り返し間隔:バックアッ**プ・スケジュール・タスクの繰り返し頻度を時間/日/週/月単位で指定 します。

[実行時刻]:ドロップダウンリストからバックアップの開始時刻を選択します。

[繰り返し日]:バックアップを繰り返す日のチェックボックスをオンにします。

ジョブ名:スケジュールされたジョブの名前を指定します。

[**バックアッププロフ**ァイル]:ドロップダウンリストから、前の手順で作成したバックアッププロファイルを選択します。

コメント:作成したジョブに関する説明を記述できます。

**電子メールのステータス**:電子メール中継ホストを設定して、スケジュールされたジョブバック アップのステータスを送信できます。

|                      | 💿 Add Task 🗐                                                                                               |
|----------------------|----------------------------------------------------------------------------------------------------|
|                      |                                                                                                    |
| New Task             |                                                                                                    |
| Job Type             | Backup                                                                                                    |
| Schedule task to run |                                                                                                    |
| Start On             | April    24   2016   America/New York                                                                      |
| Repeat Every         | 1     A     Hours     Days     Weeks     Months                                                            |
| Run At               | 12:00 📀 Pm 📀                                                                                               |
| Repeat On            | 🗸 Sunday 🗌 Monday 📄 Tuesday 📄 Wednesday 📄 Thursday 📄 Friday 📄 Saturday                                     |
| Job Name             | Production Backup Weekly                                                                                   |
| Backup Profile       | Production_backup                                                                                          |
| Comment              | Firepower Backup of<br>Datacenter ABC                                                                      |
| Email Status To      | Not available. You must set up your mail relay host by editing the System Policy using the Remote Manager. |
|                      | Save Cancel                                                                                                |

[Save] ボタンをクリックして、スケジュール バックアップの設定を保存します。

## バックアップの復元の設定

デバイス設定が破損しているか、アプライアンスをリイメージした場合には、バックアップを復 元する必要があります。新しくリイメージしたアプライアンスに古い設定を復元できます。

バックアップ タスクを復元するには、[Configuration] > [ASA Firepower Configuration] > [Tools] > [Backup/ Restore] に移動します。リモート ストレージを設定している場合は、リモート ストレージからバックアップ ファイルを取得し、[Upload Backup] オプションを選択してバックアップ ファイルをアップロードします。

アップロードされたファイルまたは既に作成されたバックアップファイルは、バックアップ管理 ページで使用できます。復元するバックアップファイルを選択して、[**復元**]オプションをクリック して復元バックアップを開始します。

| 000  | Configuration > ASA                                                         | FirePOWER Configu   | ration > Tools > Backup Restore     |             |             |              |
|------|-----------------------------------------------------------------------------|---------------------|-------------------------------------|-------------|-------------|--------------|
| Ba   | ckup Management                                                             | Backup Profiles     |                                     |             |             |              |
|      |                                                                             |                     |                                     | O Device Ba | ackup 🛛 🛃 U | pload Backup |
| Devi | ce Backups                                                                  |                     |                                     |             |             |              |
|      | System Information                                                          | Date Created        | File Name                           | VDB Version | Location    | Size (MB)    |
|      | <b>firepower</b><br>ASA5506 v6.0.0                                          | 2016-04-24 23:13:10 | Test_backup-2016-04-25T03-10-32.tgz | build 252   | Local       | 50           |
|      |                                                                             |                     |                                     |             |             |              |
| 🕞 R  | Restore Download Delete Storage Location: /var/sf/backup/ (Disk Usage: 16%) |                     |                                     |             |             |              |

[Restore] をクリックすると、設定データを本当に置き換えるか確認を求められます。[Restore] をもう一度クリックして、復元プロセスに進みます。

## 設定のインポート/エクスポート

FirePOWER モジュールでは、さまざまなタイプの設定をコピーするときに使用するインポート /エクスポート機能がサポートされています。これには、同一タイプ/異なるタイプのモジュール間 でのポリシーのインポート/エクスポートも含まれます。

エクスポートおよびインポートできるポリシーのタイプを次に示します。

- アクセス コントロール ポリシー(ネットワーク分析とファイル ポリシーを含む)
- 侵入ポリシー
- ・システム ポリシー
- •アラート応答

#### 設定のエクスポート

設定をエクスポートするには、[Configuration] > [ASA Firepower Configuration] > [Tools] > [Import/Export] に移動します。

FirePOWER モジュールでは、1 つのポリシー、または同一タイプ/異なるタイプのポリシーのセットを、その設定のリビジョン番号と共に一括でエクスポートできます。

| 00                                                                                                    | <u>Configuration &gt; ASA FirePOWER (</u> | <u>Configuration &gt; Tools</u> > <u>Import Expo</u> | t (i) Upload Package |  |  |  |  |
|----------------------------------------------------------------------------------------------------|-------------------------------------------|------------------------------------------------------|----------------------|--|--|--|--|
| 🚔 A                                                                                                    |                                           |                                                      |                      |  |  |  |  |
| <ul> <li>Image: A start of the start of the start of</li></ul> | Default Allow All Traffic                 | Access Control Policy                                | 2016-04-23 08:29:03  |  |  |  |  |
| 🚔 S                                                                                                    | SL Policy                                 |                                                      |                      |  |  |  |  |
| <ul> <li>Image: A start of the start of the start of</li></ul> | Default SSL Policy<br>SSL Policy          | SSL Policy                                           | 2016-04-23 00:28:10  |  |  |  |  |
| 🚔 S                                                                                                    | ystem Policy                              |                                                      |                      |  |  |  |  |
|                                                                                                    | Default<br>Default System Policy          | System Policy                                        | 2016-04-23 08:29:02  |  |  |  |  |
| Expo                                                                                                    | ort                                       |                                                      |                      |  |  |  |  |
|                                                                                                    |                                           |                                                      |                      |  |  |  |  |

ポリシーをエクスポートするには、[Export] **ボタンをクリックします。**FirePOWER モジュールか ら、エクスポート ファイル(\***.sfo**)を保存するよう求められます。

## 設定のインポート

ASDM で保存されているエクスポート ファイルをインポートするには、[Configuration] > [ASA Firepower Configuration] > [Tools] > [Import/Export] に移動し、[Upload Package] をクリックしま す。インポートするファイルを選択して [Upload] をクリックするよう求められます。

| O O Configuration > ASA FirePOWER Configuration > Tools > Import Export |                                     |  |  |  |
|-------------------------------------------------------------------------|-------------------------------------|--|--|--|
| Package Name                                                            | Choose File ObjectExport5031205.sfo |  |  |  |
| Upload Cancel                                                           |                                     |  |  |  |

#### 次のページに、インポートしたファイル(\***.sfo**)に含まれているポリシーが表示されます。 FirePOWER モジュールにインポートするポリシーを選択します。

| O Configuration > ASA FirePOWER Configuration > Tools > Import Export                                                                                                    |                                         |                       |                     |  |  |  |
|----------------------------------------------------------------------------------------------------|-----------------------------------------|-----------------------|---------------------|--|--|--|
| 🚔 A (                                                                                                    | ccess Control Policy                    |                       |                     |  |  |  |
|                                                                                                    | Default Allow All Traffic               | Access Control Policy | 2016-04-23 08:29:03 |  |  |  |
| 🚔 S                                                                                                    | SL Policy                               |                       |                     |  |  |  |
|                                                                                                    | Default SSL Policy<br>SSL Policy        | SSL Policy            | 2016-04-23 00:28:10 |  |  |  |
| 🚔 System Policy                                                                                                    |                                         |                       |                     |  |  |  |
| <ul> <li>Image: A start of the start of the start of</li></ul> | <b>Default</b><br>Default System Policy | System Policy         | 2016-04-23 08:29:02 |  |  |  |
| Import Cancel                                                                                                    |                                         |                       |                     |  |  |  |

ポリシーをインポートするには、[Import] **ボタンをクリックします。**エクスポートされたポリシ ーの名前が FirePOWER モジュールに存在するポリシーと競合する場合、FirePOWER モジュー ルには次のオプションがあります。

- [Keep Existing]: このオプションを選択すると、既存のポリシーが維持され、新しいポリシー のインポートは許可されません。
- [Replace Existing]:このオプションを選択すると、既存のポリシーを置き換えることができ ます。
- [Keep Newest]: このオプションを選択すると、両方のポリシー(既存のポリシーとインポー トされるポリシー)の時刻が確認され、変更時間が新しいポリシーが維持されます。

| 0 $0$ $0$ | Configuration > | ASA FirePOWE | R Configuration > T | ools > | Import Export   |
|-----------|-----------------|--------------|---------------------|--------|-----------------|
|           | configuration > |              | A Configuration > 1 |        | III DOIL EXPORT |

| Import Manifest                  |                           |                                                                                   |                     |                     |
|----------------------------------|---------------------------|-----------------------------------------------------------------------------------|---------------------|---------------------|
| Objects with duplicate names     | are imported as new objec | ts with a number appended                                                         | to the name         |                     |
| Default Allow All Traffic (A     | ccess Control Policy)     |                                                                                   |                     |                     |
| Default SSL Policy (SSL Pol      | icy)                      |                                                                                   |                     |                     |
| Default (System Policy)          |                           |                                                                                   |                     | (group action) ᅌ    |
| Access Control Policy            |                           |                                                                                   |                     |                     |
| Default Allow All Traffic        | Access Control Policy     | Keep existing     \$       Keep existing       Replace existing       Keep newest | 2016-04-23 08:29:03 | 2016-04-23 08:29:03 |
| Default SSL Policy<br>SSL Policy | SSL Policy                | Keep existing                                                                     | 2016-04-23 00:28:10 | 2016-04-23 00:28:10 |
| 🚔 System Policy                  |                           |                                                                                   |                     |                     |
| Default<br>Default System Policy | System Policy             | Keep existing                                                                     | 2016-04-23 08:29:02 | 2016-04-24 23:42:33 |
| Import Cancel                    |                           |                                                                                   |                     |                     |

エクスポートしたポリシーをインポートするには、[Import] ボタンをクリックします。

## トラブルシュート

ステップ1:モジュールのコマンドライン インターフェイス(CLI)にログインし、Telnet および Ping コマンドを使用してリモート サーバへのネットワーク接続を確認します。

ステップ 2:バックアップが保存されているリモート ディレクトリでの Secure Copy(SCP)ユ ーザの権限を確認します。

**ステップ3:**ASA FirePOWERモジュールはその情報を使用して、その設定を別のアプライアンス にインポートできるかどうかを判断します。アプライアンスにすでに存在する設定リビジョンを インポートすることはできません。

**ステップ4:バックアッ**プの復元では、ソフトウェアバージョン、ルール更新バージョン、 VDBバージョン、およびハードウェアモデルが同じであることを確認する必要があります。

**ステップ5:エクスポー**トされたポリシーのインポートでは、同じソフトウェアバージョン、ルー ルアップデートバージョン、およびVDBバージョンを使用していることを確認する必要がありま す。 ステップ1: バックアップ/復元タスクが正常に完了していることを確認するため、[Monitoring] > [ASA Firepower Monitoring] > [Task Status] に移動して確認します。

| O O Monitoring > ASA FirePOWER Monitoring > Task Status                                 |                 |                     |                     |           |    |  |  |  |
|-----------------------------------------------------------------------------------------|-----------------|---------------------|---------------------|-----------|----|--|--|--|
| Task Status                                                                             |                 |                     |                     |           |    |  |  |  |
| Job Summary Remove Completed Jobs Remov                                                 |                 |                     |                     |           |    |  |  |  |
| Running                                                                                 | 0               |                     |                     |           |    |  |  |  |
| Waiting                                                                                 | 0               |                     |                     |           |    |  |  |  |
| Completed                                                                               | 5               |                     |                     |           |    |  |  |  |
| Retrying                                                                                | 0               |                     |                     |           |    |  |  |  |
| Failed                                                                                  | 0               |                     |                     |           |    |  |  |  |
| Jobs                                                                                    |                 |                     |                     |           |    |  |  |  |
| Task Description                                                                        | Message         | Creation Time       | Last Change         | Status    |    |  |  |  |
| Default Group       0 Running     0 Waiting     3 Completed     0 Retrying     0 Failed |                 |                     |                     |           |    |  |  |  |
| Backup: Test_backup<br>Backup / On Demand                                               | Backup complete | 2016-04-23 08:57:38 | 2016-04-23 09:01:52 | Completed | Ð  |  |  |  |
| <b>Backup: test</b><br>Backup / On Demand                                               | Backup complete | 2016-04-23 09:18:39 | 2016-04-23 09:50:42 | Completed | ij |  |  |  |
| Backup: Test_backup<br>Backup / On Demand                                               | Backup complete | 2016-04-24 23:10:28 | 2016-04-24 23:13:26 | Completed | ij |  |  |  |

**ステップ 2**: [Configuration] > [ASA Firepower Configuration] > [Tools] > [Backup/ Restore] > [Backup Management] に移動し、バックアップ ファイルが作成されているかどうかを確認します。

Cisco ASA FirePOWER

• - Cisco Systems